研究生学位论文导师审核操作说明

系统登陆入口:

网址:复旦大学网上办事大厅(推荐使用)(http://ehall.fudan.edu.cn)搜索"研 究生学位论文导师审核"(支持模糊搜索),也可在"推荐&最新服务"栏找到该服 务。 Ehall 系统采用统一身份认证登陆,忘记密码请参考 https://xxb.fudan.edu.cn/2276/list.htm 找回密码。

提醒并说明:

导师只需要登录"研究生学位论文导师审核"这一个服务即可,在这一个服务里,审核学生的送审稿论文、答辩稿论文、终稿论文;在这一个服务里,可以指定学生的答辩秘书。

系统操作步骤:

 打开复旦大学网上办事大厅 (http://ehall.fudan.edu.cn),搜索"研究生学位论 文导师审核"(支持模糊搜索),并点击进入该服务。也可在"推荐&最新服务" 栏找到该服务。Ehall系统采用统一身份认证登陆,用户名为工号,忘记密码 请参考 https://xxb.fudan.edu.cn/2324/list.htm 找回密码。

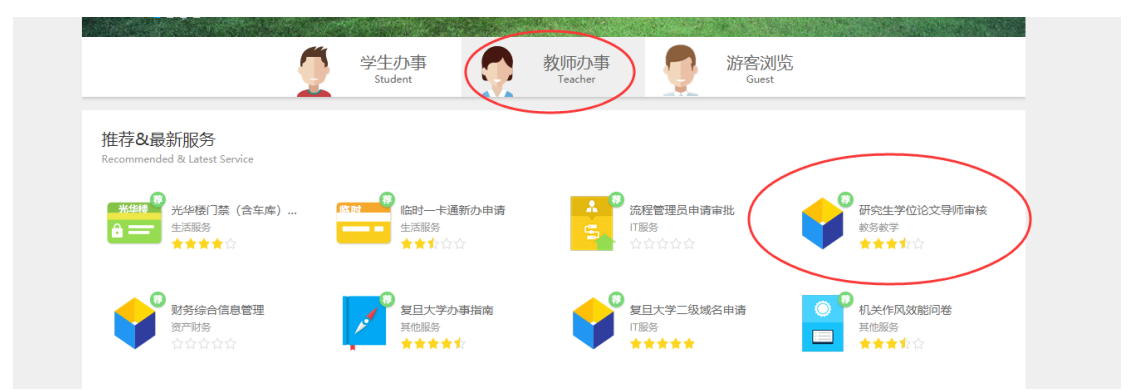

 进入服务后,只有"待导师审核"状态的学生记录才可以进行审核,其他状态 只能进行查看。

| ·····································                                        | 学位论文审核   | 答辩秘书指定   | 送审名单查询    | -9404a 🔻 🤰 |
|------------------------------------------------------------------------------|----------|----------|-----------|------------|
| 学位论文审核                                                                       |          |          |           |            |
| 送审稿学位论文 答辩稿学位论文 终稿学位论文                                                       |          |          |           |            |
|                                                                              |          |          |           | 切换到高级查询    |
| 关键字 [99/star/GenerI9/Gen] 然至就次 清选年。                                          | 若需要查看更調  | 多数据,可下插  | 过框中选择;    |            |
| 也可根据需要选择批次                                                                   |          |          | 清空条件   更多 | 条件 收起 >    |
| +下载期件 → 退回修改 寻出                                                              |          |          |           | \$         |
| 操作     庫核状态 🖕     学号     姓名 🖕     所羅批次     会     论文题目     会     年级 🖕     培养症 | 次 🗘 学生分类 | ⇔ 学生类别 ⇔ | 院系 崇      | 专业 👙       |
|                                                                              |          |          |           |            |
|                                                                              |          |          |           |            |

3) 点击"审核",进入学生的详细页面;

|                                         | 14/4    | <i>"</i> L          |                      | P(4/4 15-4 |                                                                                                    |  |
|-----------------------------------------|---------|---------------------|----------------------|------------|----------------------------------------------------------------------------------------------------|--|
| 操作                                      | 附件名植    | <b>禄</b>            |                      | 附件格式       |                                                                                                    |  |
| 下载附件                                    | 学位论》    | 文中英文摘要              |                      | pdf        |                                                                                                    |  |
| 下载附件                                    | 学位论》    | 文预审表                |                      | pdf        |                                                                                                    |  |
| 下载附件                                    | 学位论》    | 文简况表                |                      | pdf        |                                                                                                    |  |
| 下载附件                                    | 盲审版印    | 电子学位论文              |                      | pdf        |                                                                                                    |  |
| 下载附件                                    | 学位论:    | 文复审申请表              |                      | pdf        |                                                                                                    |  |
| 採作人妊治                                   |         | 操作时间                | 操作说明                 |            | 上一步                                                                                                    |  |
| 採作人姓名                                   |         | 操作时间                | 操作说明                 |            | 上一步                                                                                                    |  |
| 操作人过名                                   |         | 操作时间                | 操作说明                 |            | 上一步                                                                                                    |  |
| 操作人过名                                   |         | 操作时间                | 操作说明                 | 没有数据       | 上一步                                                                                                    |  |
| 子D人引张                                   |         | 操作时间                | 操作说明                 | 没有数据       | F                                                                                                    |  |
| ▲ ● ○ ○ ○ ○ ○ ○ ○ ○ ○ ○ ○ ○ ○ ○ ○ ○ ○ ○ | 至 1 页 🕏 | 操作时间<br>苦不同意送审,点击后当 | 操作说明<br>生生本学期将不能申请学位 | 没有数据       | <u></u> <u></u> <u></u> <u></u> <u></u> <u></u> <u></u> <u></u> <u></u> <u></u> <u></u> <u></u> <u></u> <u></u> <u></u> <u></u> <u></u> <u></u> <u></u> |  |

4) 点击"下载附件"按钮,可以把学生的材料信息下载到本地机器,文件信息显

示在页面最下方。

| 操 | 操作         | 附件名称      |    |
|---|------------|-----------|----|
| т | 「载附件       | 学位论文中英文摘要 |    |
|   | <b>素附件</b> | 学位论文预审表   |    |
| F | Saut -     | 学位论文简况表   |    |
| Т | 「载附件       | 盲审版电子学位论文 |    |
| Т | 载附件        | 学位论文复审申请表 |    |
|   | 操作人姓名      | 操作时间      | 操作 |
|   | 操作人姓名      | 操作时间      | 操  |
|   | 操作人姓名      | 操作时间      | 操作 |
|   | 操作人姓名      | 操作时间      | 操  |

5) 若同意该学生进入送审,点击"同意送审",在出来的页面中勾选"我已阅读并 确认"并点击确定,输入论文学术评语并点击确定。

6)

|                                |                   | 7UN31+             |              |                       |                |              |
|--------------------------------|-------------------|--------------------|--------------|-----------------------|----------------|--------------|
|                                | 论文学术评语            |                    | 说明           |                       |                | ×            |
|                                |                   |                    | 该论文符合盲审版学位论: | 文格式要求,撰写规范,不涉嫌学术不端行为。 |                |              |
|                                | 操作                | 附件名称               |              |                       |                |              |
|                                | 下载附件              | 学位论文               |              |                       |                |              |
|                                | 下载附件              | 学位论文               |              |                       |                |              |
|                                | 下载附件              | 学位论文               |              |                       |                |              |
|                                | 下载附件              | 盲审版电               |              |                       |                |              |
|                                | 下戴附件              | 学位论文               |              |                       |                |              |
| 1                              | 审核日志              | 作人始交               |              |                       |                |              |
|                                | D#                | IF/AIG             |              |                       |                |              |
|                                |                   |                    |              |                       |                |              |
|                                |                   |                    |              |                       |                |              |
|                                |                   |                    |              |                       |                |              |
|                                |                   |                    |              |                       |                |              |
|                                |                   |                    |              |                       |                | $\sim$       |
|                                |                   |                    |              |                       | - 我已间都         |              |
|                                |                   |                    |              |                       | ■ 320 CiP6ine7 | TWUM         |
|                                | く > 0-0 息に        | 读数0 能转至 1 页        |              |                       |                |              |
|                                | 同意送审 退回           | 後改 不同意送审 取消        |              |                       |                |              |
|                                |                   |                    | _            |                       |                |              |
|                                |                   |                    | 学位类型         | 科学学位                  | 学生分            | 类 非学         |
| 学力硕士生B                         |                   | 请                  | 谕入论文学术评语     |                       |                | × 020        |
| 42                             |                   |                    |              |                       |                | <b>a</b> 201 |
| 01841684                       |                   |                    |              |                       |                |              |
|                                |                   |                    |              |                       |                |              |
|                                |                   |                    |              |                       |                |              |
|                                |                   |                    |              |                       |                |              |
| 币汇率波动对                         | 我国农产品出口贸          | 易的影响               |              |                       |                |              |
| impact of RN                   | /IB exchange rate | fluctuation on our |              |                       |                |              |
|                                |                   |                    |              |                       |                |              |
| , (1), <u>(3</u> 21),(20), (1) | (X) 1000日, 天正     | 1012               |              |                       |                |              |
|                                |                   |                    |              |                       | 第二 取消          |              |
| 与对外贸易                          |                   |                    |              |                       |                |              |
|                                |                   |                    | 论文类型         | 应用研究                  | 论文性            | 质 公开         |
|                                |                   |                    | 论文选题来源       | 其他                    |                |              |
|                                |                   |                    |              |                       |                |              |

7) 若需要请学生再修改, 可点击"退回修改"按钮, 填写退回意见后, 并点击确

| <u> </u> |   |
|----------|---|
| 疋        | 0 |

| 导师职工号<br>手机号码<br>学位论文信息 |                      |                             | 导师姓名<br>在校标识  | 清填与退回修改原因 × |
|-------------------------|----------------------|-----------------------------|---------------|-------------|
| 论文题目                    |                      | 的影响                         |               |             |
| 论文英文题目                  |                      | lation on our country agric | ultural produ | 确定取消        |
| 论文关键词                   |                      |                             |               |             |
| 论文撰写语言                  |                      |                             |               |             |
| 论文的主要研究方向               |                      |                             |               |             |
| 论文开题日期                  |                      |                             | 论文类型          |             |
| 论文字数 (万字)               |                      |                             | 论文选题来源        |             |
| 论文主要内容及创新<br>点          |                      |                             |               |             |
| 论文写作开始时间                |                      |                             | 论文写作结束        | 题间          |
| 宙核信息<br>同意送审 退回         | <b>隆政 下同意送审   取消</b> |                             |               |             |

- 8) 导师审核通过后,流转到院系秘书审核,若院系秘书因故退回给学生修改后, 学生再次提交还需请导师审核。导师在审核前,学生也可以自行撤销申请。
- 9) 导师也可批量勾选学生记录后, 批量下载相关附件。

| ① 小恋主   Xzsiwabb'ingguragringligabh/sishgrsgrsgrsgringligguragringligguragri | CELES V JOGINI EIVIVEV | AXI SELEDINCELA MADIC | UINKZ SHIVIVU UUHKIII |
|----------------------------------------------------------------------------------------------------|------------------------|-----------------------|-----------------------|
| · 後年大学研究生导师审核管理                                                                                                    | 学位论文审核                 | 答辩秘书指定                | 送审名单查询 导              |
| 学位论文审核                                                                                                    |                        |                       |                       |
| 送审稿学位论文 答辩稿学位论文 终稿学位论文                                                                                                    |                        |                       |                       |
|                                                                                                    |                        |                       | 切报                    |
| 关键字 字句/253/句印形II5/9米 所運就大 (書古将- マ 単依状态 (侍母的审统 マ                                                                                                    |                        |                       |                       |
| 陵次                                                                                                    |                        |                       | 清空条件   更多条件           |
| + 下戰勝件 通回條款 导出                                                                                                    |                        |                       |                       |
| ☐ 操作 审核状态 ↓ 字号 ↓ 姓名 ↓ 所屬批次 ↓ 论文题目 ↓ 年級 ↓ 培养层                                                                                                    | 次 🌲 🗦 学生分类 🕻           | 学生类别 💲                | 院系 👙 专                |
| 勾选后,可批量下载附件。                                                                                                    |                        |                       |                       |

## 10) 评阅通过需要进行答辩的学生,导师需要审核学生的答辩稿学位论文,审核

通过后学生方可进行答辩。

| · · · · · · · · · · · · · · · · · · ·                         |         |           | ,       |
|---------------------------------------------------------------|---------|-----------|---------|
| ·····································                         | 学位论文审核  | 答辩秘书指定    | 送审名单查   |
| 学位论文审核<br>送审稿学位论文                                             |         |           |         |
| 关键字     学与/姓名/与600姓名/与6005     所屬批次     清遣降<                  | 毕业答辩结果  | 请选择       | ¥       |
| 複素                                                            |         |           | 清空条件    |
| + 下载附件 ▼ 撤销审核通过 撤销退回 寻出 请您审核答辩稿学位论文。待您审核通过后,该<br>内公开。         | 注方可进行学位 | 论文答辩。经怨审核 | 亥通过的答辩和 |
| 操作     学号     姓名     所属批次     首耕论文审核状态     终审论文审核状态     首耕拉果录 | 毕业答辩结果☆ | 授予学位建议☆   | 年级 💂    |
|                                                               |         |           |         |

11) 答辩通过的学生,导师需要审核学生的终稿学位论文,审核通过后该生的学

位申请才会提交到学位评定委员会会议进行审议。

| @ 復日大学 | 研究生导师审核管       | 锂         |     |          |          |     |           |              |                   |             |                  | 学位论文审核              | 答辩秘书指定                | 送审名单              |
|--------|----------------|-----------|-----|----------|----------|-----|-----------|--------------|-------------------|-------------|------------------|---------------------|-----------------------|-------------------|
| 学位论文审核 |                |           |     |          |          |     |           |              |                   |             |                  |                     |                       |                   |
| 送审稿学位论 | 文 答辩稿学位论文      | 终稿学(      | 拉论文 |          |          |     |           |              |                   |             |                  |                     |                       |                   |
|        |                |           |     |          |          |     |           |              |                   |             |                  |                     |                       |                   |
| 关键字    | 学号/姓名/导师姓名/导师罪 | 所屬批次      | 青选择 | Ŧ        | 答辩论文审核状态 | 请选择 | -         | 终审论文         | 审核状态 待审核          | ×.          | *                | 毕业答辩结果              | 请选择                   | Ŧ                 |
| 授予学位建议 | 请选择 ▼          | 评阅结果      | 青选择 | Ŧ        |          |     |           |              |                   |             |                  |                     |                       |                   |
|        |                |           |     |          |          |     | 搜索        |              |                   |             |                  |                     |                       | 清空多               |
| +下载附件  | ▼ 撤销审核通过 撤销追   | 回导出       |     |          |          |     | 请您<br>通过的 | 审核最终<br>的最终稿 | 稿学位论文。<br>学位论文将通i | 寺您审<br>过研究: | 该通过后,该<br>生院网站的" | 生的学位申请才<br>公示公告-研究( | │会提交到学位评辩<br>生学位论文答辩信 | 隆委员会会议道<br>息公示"栏目 |
|        | 操作             | <b>学号</b> | 姓名  | ς ≜<br>Ψ | 所属批次     | *   | 答辩论文审核状态  | 5 ÷          | 终审论文审核状态          | : ‡ 1       | 寄辩结果录… ⇒         | 毕业答辩结果☆             | 授予学位建议☆               | 年级  ≑             |
|        |                |           |     |          |          |     |           |              |                   |             |                  |                     |                       |                   |

12) 导师可以为答辩的学生指定答辩秘书,也可由院系秘书在系统中指定。

| 團復生                | 大学;           | 研究生导航                   | 阿爾核管              | 理                  |                   |                    |                        |                  |                    |                       |              | 学位论文审核   | 答辩秘书指   | 定 | 送审名单查询     |
|--------------------|---------------|-------------------------|-------------------|--------------------|-------------------|--------------------|------------------------|------------------|--------------------|-----------------------|--------------|----------|---------|---|------------|
| 答辩秘书               | 指定            | 2019年10月 🔋              | 國 点击左             | 则"更改"              | 按钮,切换             | 批次                 |                        |                  |                    |                       |              |          |         |   |            |
|                    | 关键字           | 学号/姓名/导师职工              | 号/导用              | 年级                 | 请选择               |                    | ▼ 培养层次                 | 请选择              | -                  | 学生类别                  | 请选择 ▼        | 院系       | 请选择     | Ŧ |            |
|                    | 专业            | 请选择                     | Ŧ                 | 答辩秘书               | 管辩秘书工具            | 1/姓名               | 是否指定                   | 请选择              | Ŧ                  | 答辩时间是否安排              | 请选择 ▼        | 答辩结果是否录入 | 请选择     | Ŧ |            |
|                    |               |                         |                   |                    |                   |                    |                        |                  |                    |                       |              |          |         |   |            |
|                    |               |                         |                   |                    |                   |                    |                        |                  | 搜索                 |                       |              |          |         |   | 清空条件   更   |
| <u></u><br>#定      | la            | 除导出                     |                   |                    |                   |                    |                        |                  |                    |                       |              |          |         |   |            |
| $ \bigcirc $       |               |                         |                   |                    | 565 L E #0/5      | المربط ويور        |                        |                  |                    |                       |              | 105      |         |   |            |
| ₩工子1⊻18.<br>系统数据来) | 义音##秘<br>源于人事 | →田飯工子1⊻鉄10<br>系统/附属采集系約 | 隋朝]眞有中<br>紀/研究生学編 | QQUALE現れ<br>音信息维护, | 161人员担任。<br>输入工号或 | - 陽王子121<br>生名,若查7 | 6又音柳秘书田博士<br>「到数据,请确认数 | 子位获得看9<br>居源系统中信 | 《具有副伙役》<br>信息是否维护准 | 24人工88秒 (901日日<br>主确。 | 1支亚这个银牙)的人员的 | 21±.     |         |   |            |
|                    |               | A                       | 14-57             | ~ cc e             | a ^ +             | *****              | 学生学习 💧                 | 68 <sup>^</sup>  | 104                | ▲ 局面姓名 ▲              | 答辩秘书职丁号      | 合 答辩秘书姓: | 8 🔶 是否指 | æ | 32559R163R |